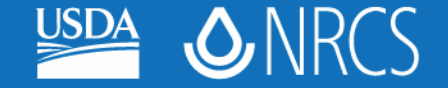

## Compressing Large Rapid Watershed Assessment Files

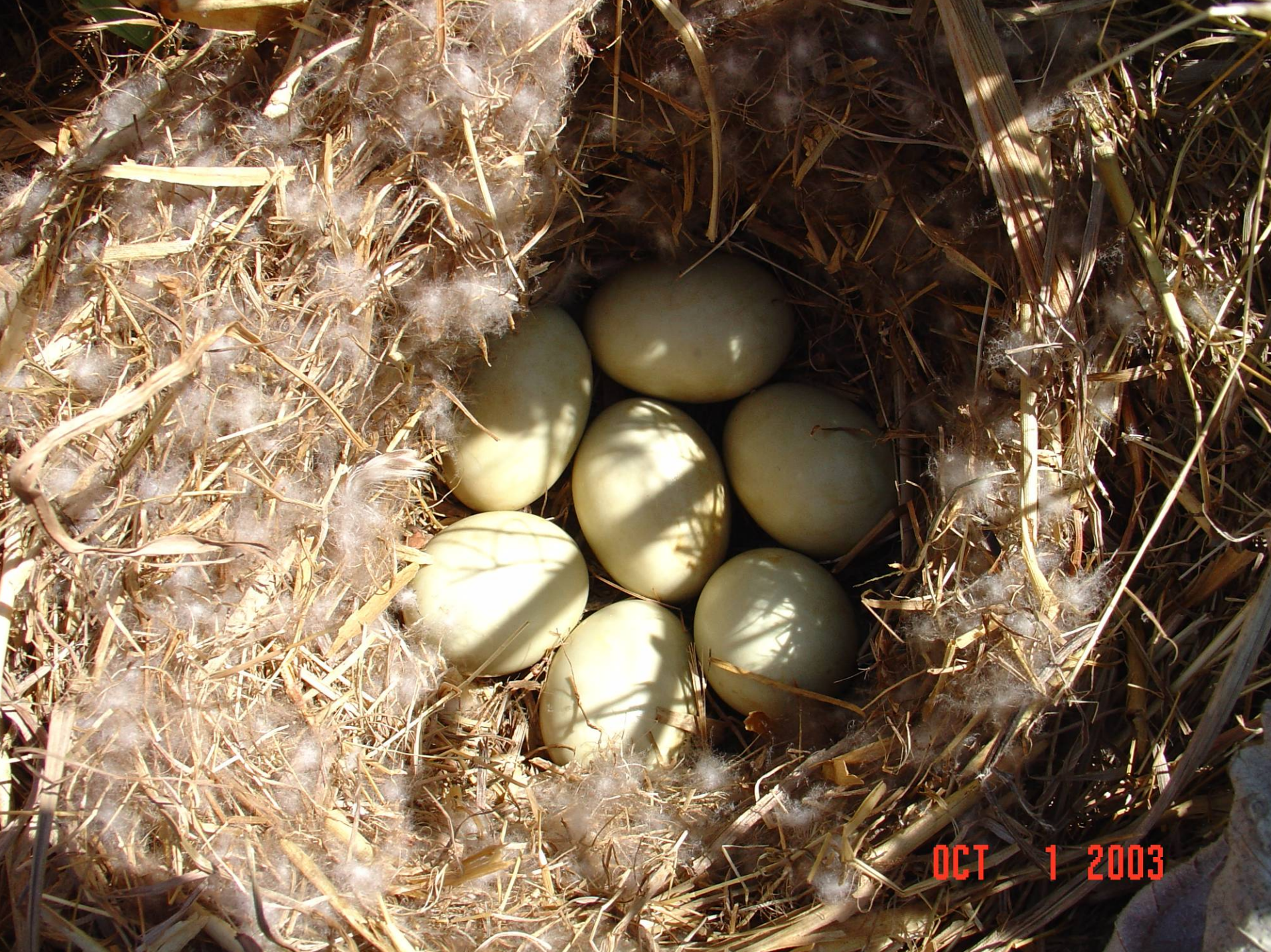

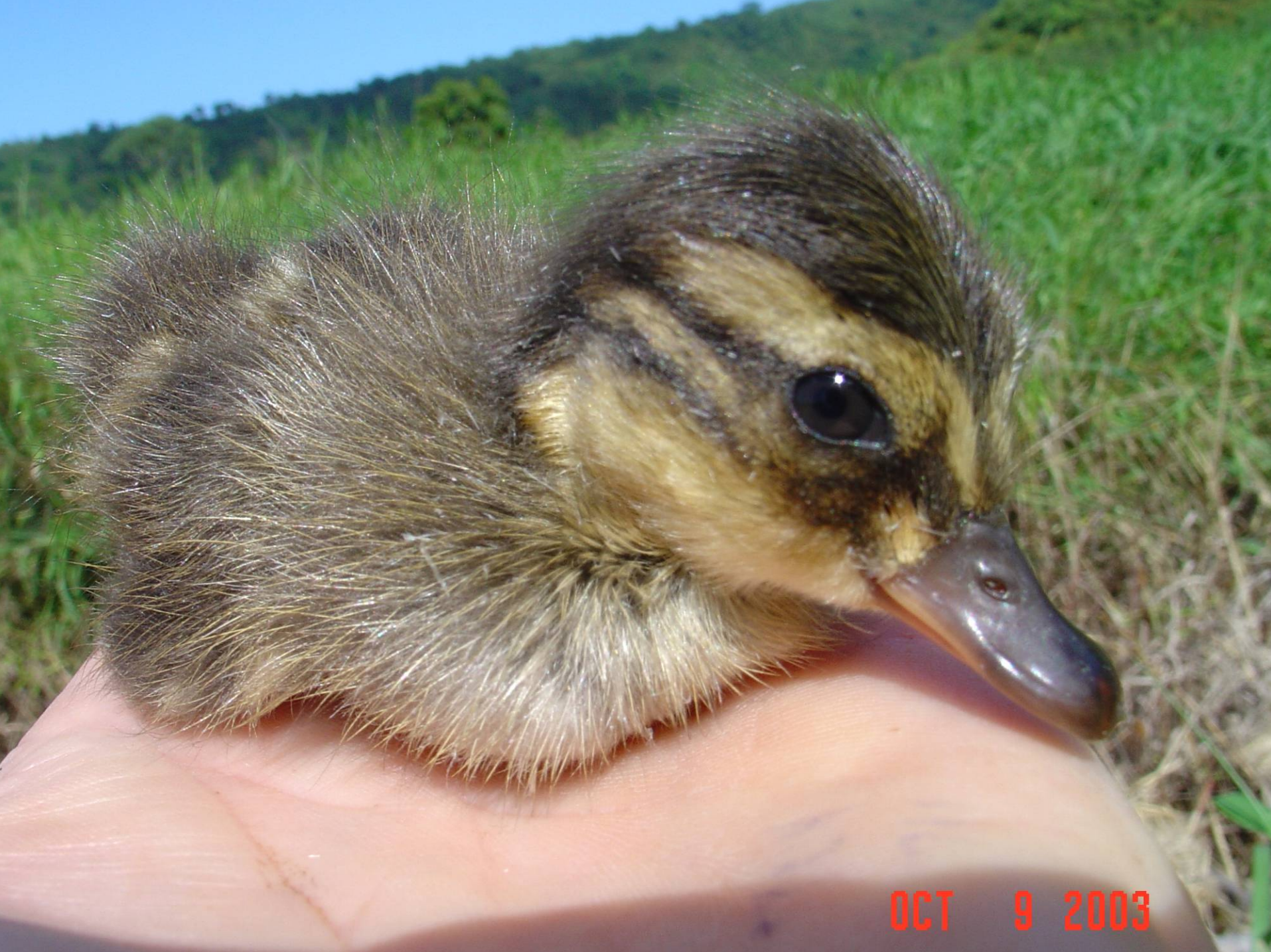

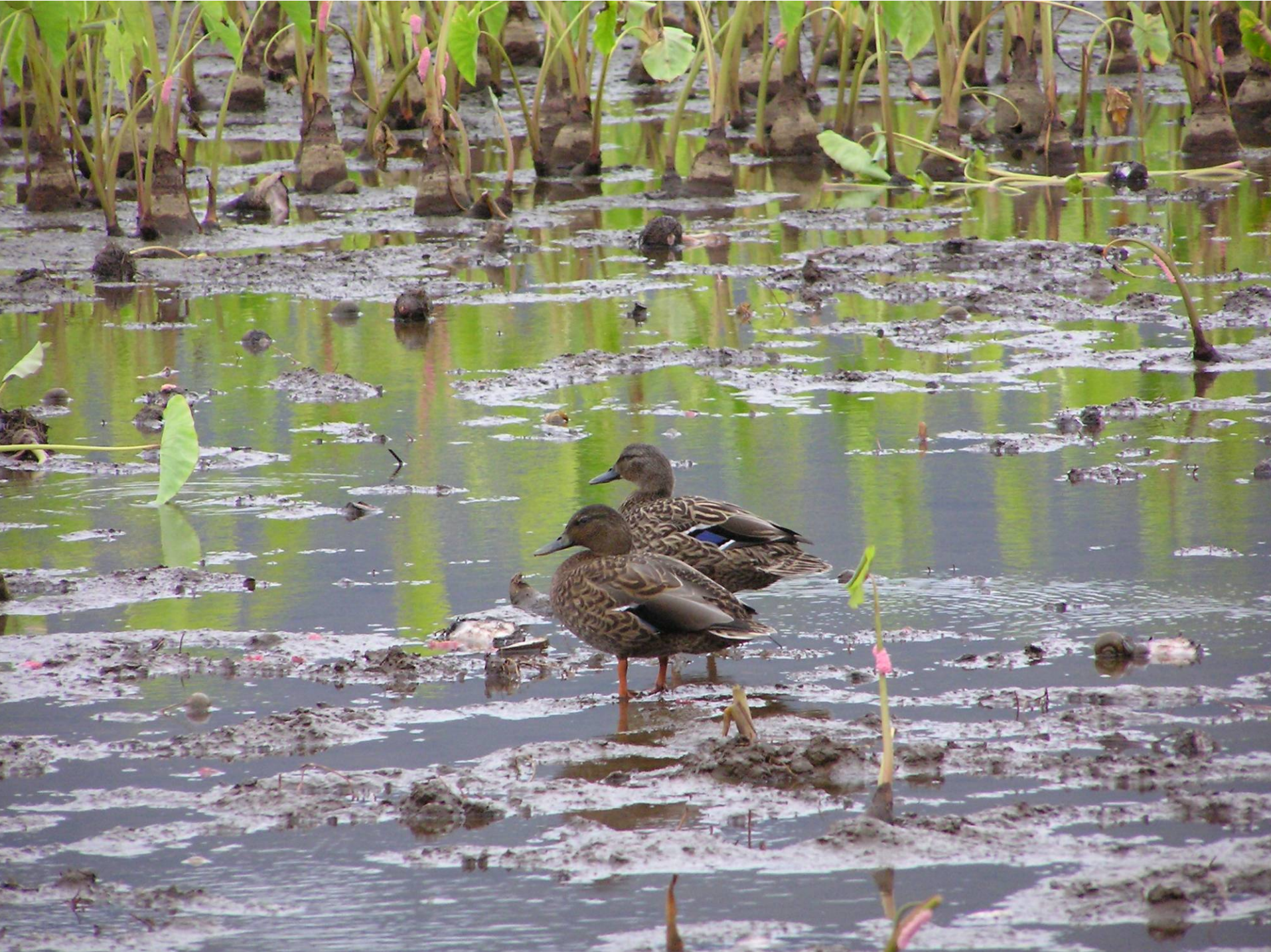

| ompressing files demo.pptProperties 🛛 🛛 🛛 🔀 |               |                                               |  |  |  |  |  |  |
|---------------------------------------------|---------------|-----------------------------------------------|--|--|--|--|--|--|
| General Security Custom Summary             |               |                                               |  |  |  |  |  |  |
|                                             |               | compressing files demo.ppt                    |  |  |  |  |  |  |
|                                             | Type of file: | Microsoft PowerPoint Presentation             |  |  |  |  |  |  |
|                                             | Opens with:   | Microsoft Office Power Change                 |  |  |  |  |  |  |
|                                             | Location:     | C:\Documents and Settings\Jan.Surface.AGLO\De |  |  |  |  |  |  |
|                                             | Size:         | 6.38 MB (6,700,544 bytes)                     |  |  |  |  |  |  |
|                                             | Size on disk: | 6.39 MB (6,701,056 bytes)                     |  |  |  |  |  |  |
|                                             | Created:      | Today, March 25, 2008, 11:37:05 AM            |  |  |  |  |  |  |
|                                             | Modified:     | Today, March 25, 2008, 11:37:25 AM            |  |  |  |  |  |  |
|                                             | Accessed:     | Today, March 25, 2008, 11:37:06 AM            |  |  |  |  |  |  |
|                                             | Attributes:   | Read-only Hidden Advanced                     |  |  |  |  |  |  |
|                                             |               |                                               |  |  |  |  |  |  |
|                                             |               |                                               |  |  |  |  |  |  |
|                                             |               | OK Cancel Apply                               |  |  |  |  |  |  |

**Right Click with your mouse on any picture in the PowerPoint and the following menu will come up:** 

### **Click on Format Picture**

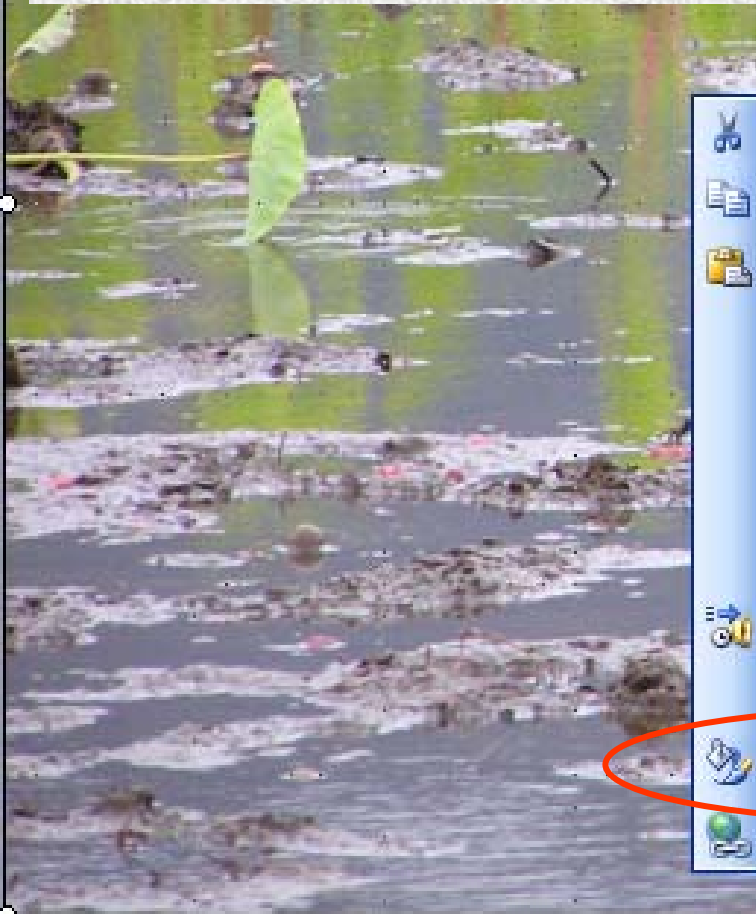

| 13    |                               |  |  |  |  |  |
|-------|-------------------------------|--|--|--|--|--|
|       | Cut                           |  |  |  |  |  |
| L. L. | ⊆ору                          |  |  |  |  |  |
| E     | <u>P</u> aste                 |  |  |  |  |  |
|       | <u>S</u> ave as Picture       |  |  |  |  |  |
|       | Hide Picture Too <u>l</u> bar |  |  |  |  |  |
|       | Grouping •                    |  |  |  |  |  |
|       | O <u>r</u> der •              |  |  |  |  |  |
|       | Custom Animation              |  |  |  |  |  |
|       | Action Settings               |  |  |  |  |  |
|       | Format P <u>i</u> cture       |  |  |  |  |  |
|       | Hyperlink                     |  |  |  |  |  |

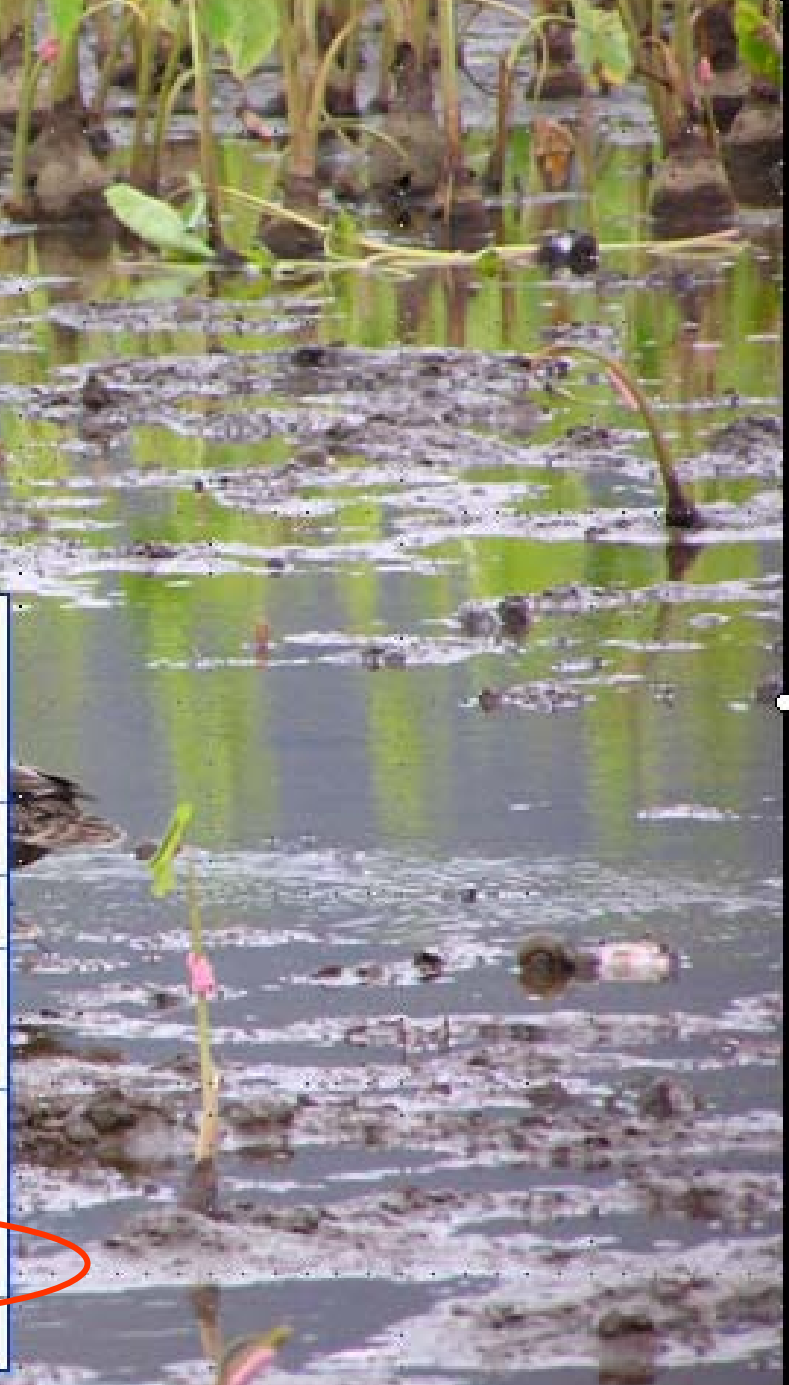

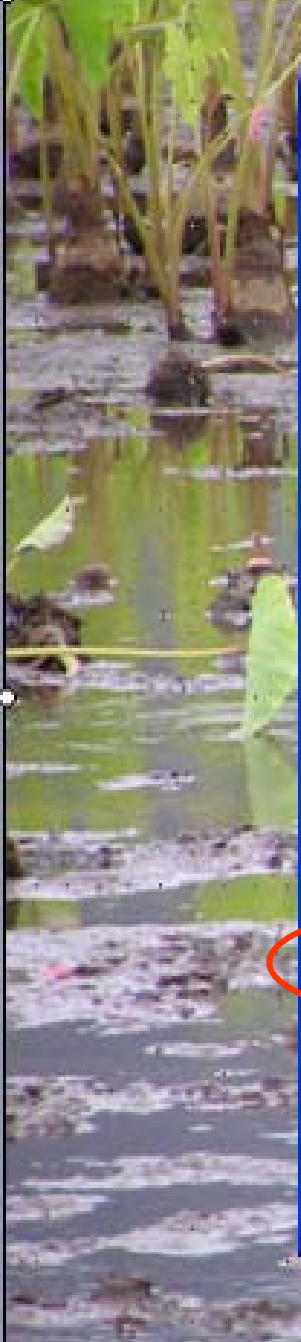

### Format Picture

| rop from —           | lan.   |     |        | 1    |    |   | STYP 1           |
|----------------------|--------|-----|--------|------|----|---|------------------|
| <u>L</u> eft:        | 0"     | Ŷ   | op:    | 0"   | Ŷ  |   | 語語語              |
| <u>R</u> ight:       | 0"     | ≎ B | ottom: | 0"   |    |   |                  |
| mage control         | -      |     |        |      |    | _ |                  |
| <u>⊂</u> olor:       | Automa | tic | ~      |      |    |   |                  |
| Brig <u>h</u> tness: | <      |     | >      | 50 % | \$ |   | -10-52<br>-10-52 |
| Contrast:            | <      | ()  | >      | 50 % | \$ |   |                  |
|                      |        |     |        |      |    |   | -                |
|                      |        |     |        |      |    |   |                  |
| Compress Reset       |        |     |        |      |    |   |                  |
| Click on Compress    |        |     |        |      |    |   |                  |
| OK Cancel Preview    |        |     |        |      |    |   |                  |

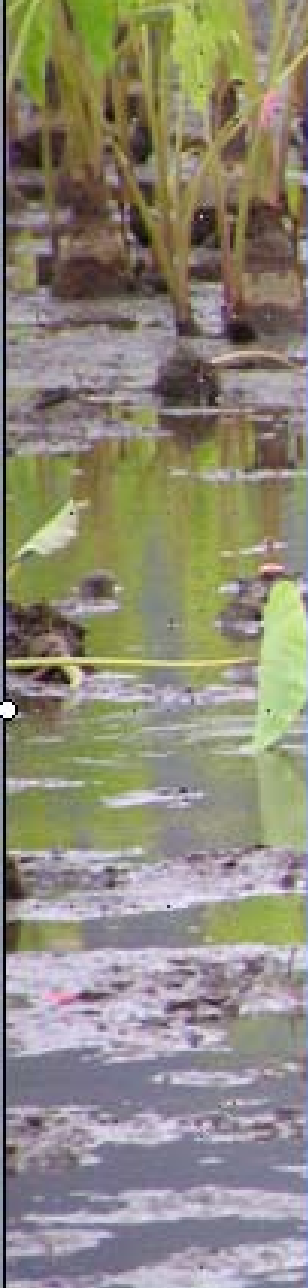

#### **Format Picture**

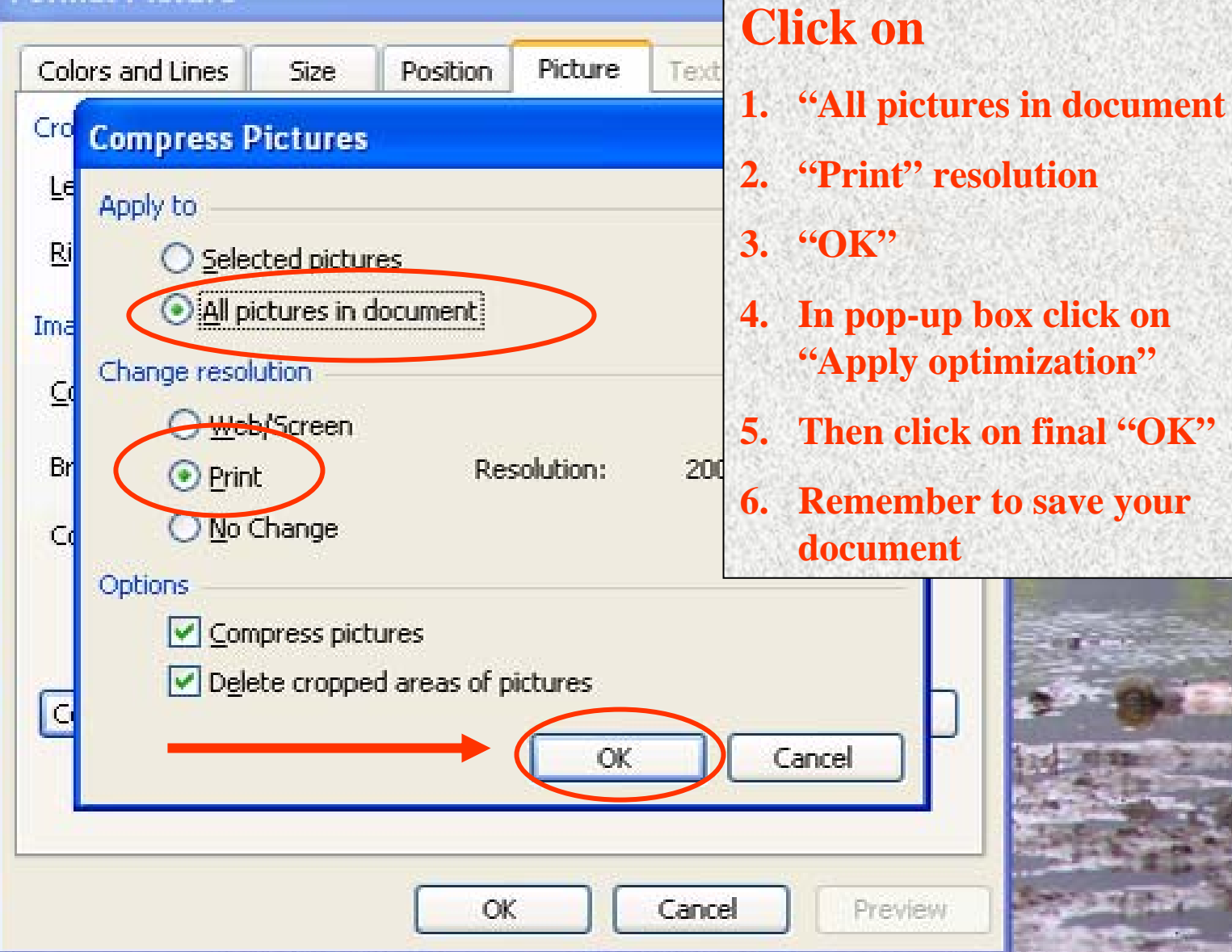

| compressing files demo.ppt Properties 🛛 🔹 🔀             | compressing files demo compressed.ppt Proper ? 🔀        |  |  |  |  |
|---------------------------------------------------------|---------------------------------------------------------|--|--|--|--|
| General Security Custom Summary                         | General Security Custom Summary                         |  |  |  |  |
| compressing files demo.ppt                              | compressing files demo compressed.ppt                   |  |  |  |  |
| Type of file: Microsoft PowerPoint Presentation         | Type of file: Microsoft PowerPoint Presentation         |  |  |  |  |
| Opens with: 👩 Microsoft Office Power Change             | Opens with: 👩 Microsoft Office Power Change             |  |  |  |  |
| Location: C:\Documents and Settings\Jan.Surface.AGLO\De | Location: C:\Documents and Settings\Jan.Surface.AGLO\De |  |  |  |  |
| Size: 6.38 MB (6,700,544 bytes)                         | Size: 1.28 MB (1,344,000 bytes)                         |  |  |  |  |
| Size on disk: 6.39 MB (6,701,056 bytes)                 | Size on disk: 1.28 MB (1,347,584 bytes)                 |  |  |  |  |
| Created: Today, March 25, 2008, 11:37:05 AM             | Created: Today, March 25, 2008, 12:01:47 PM             |  |  |  |  |
| Modified: Today, March 25, 2008, 11:37:25 AM            | Modified: Today, March 25, 2008, 12:02:19 PM            |  |  |  |  |
| Accessed: Today, March 25, 2008, 11:37:06 AM            | Accessed: Today, March 25, 2008, 12:02:19 PM            |  |  |  |  |
| Attributes: Read-only Hidden Advanced                   | Attributes: Read-only Hidden Advanced                   |  |  |  |  |
| Without compression of pictures                         | With compression of pictures                            |  |  |  |  |
| 6.4 MB                                                  | <b>1.3 MB</b>                                           |  |  |  |  |
| OK Cancel Apply                                         | OK Cancel Apply                                         |  |  |  |  |

### **This works for Word files too!**

# Save space, compress...

Thank you to Karl Mikasa (NRCS Hawaii) for showing me this trick

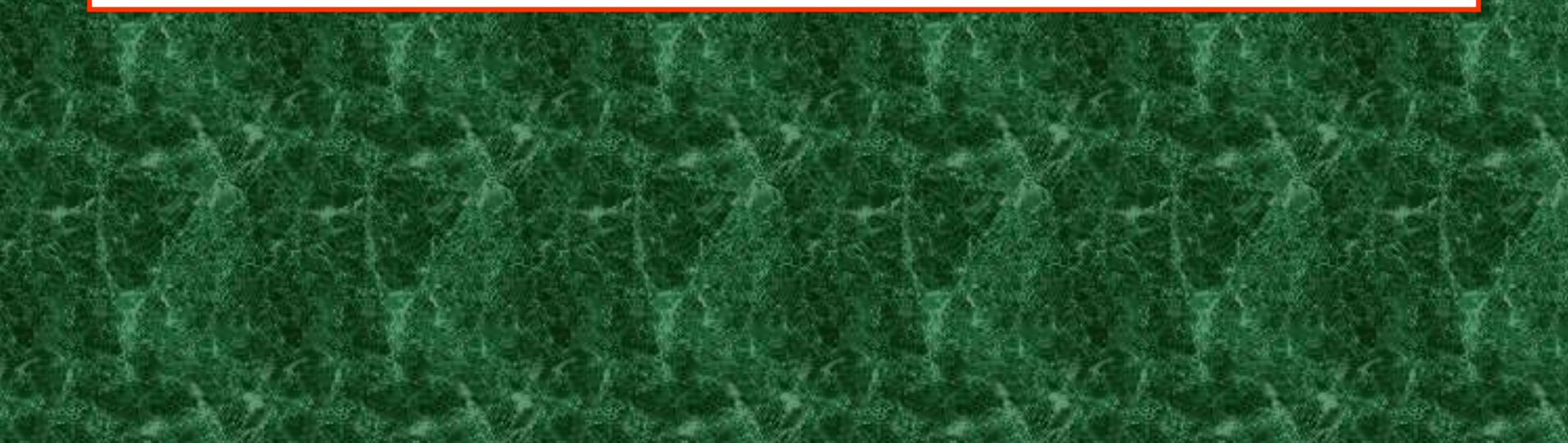